## WebEx Meeting: Setting up delegates

- This will give you the ability to allow someone else to schedule and even start meetings in your webex personal room.
- 1. Navigate to NYSERDA's WebEx at: https://nyserdany.webex.com/ a. Login with your credentials
- 2. Once logged in go to preferences in the left hand menu

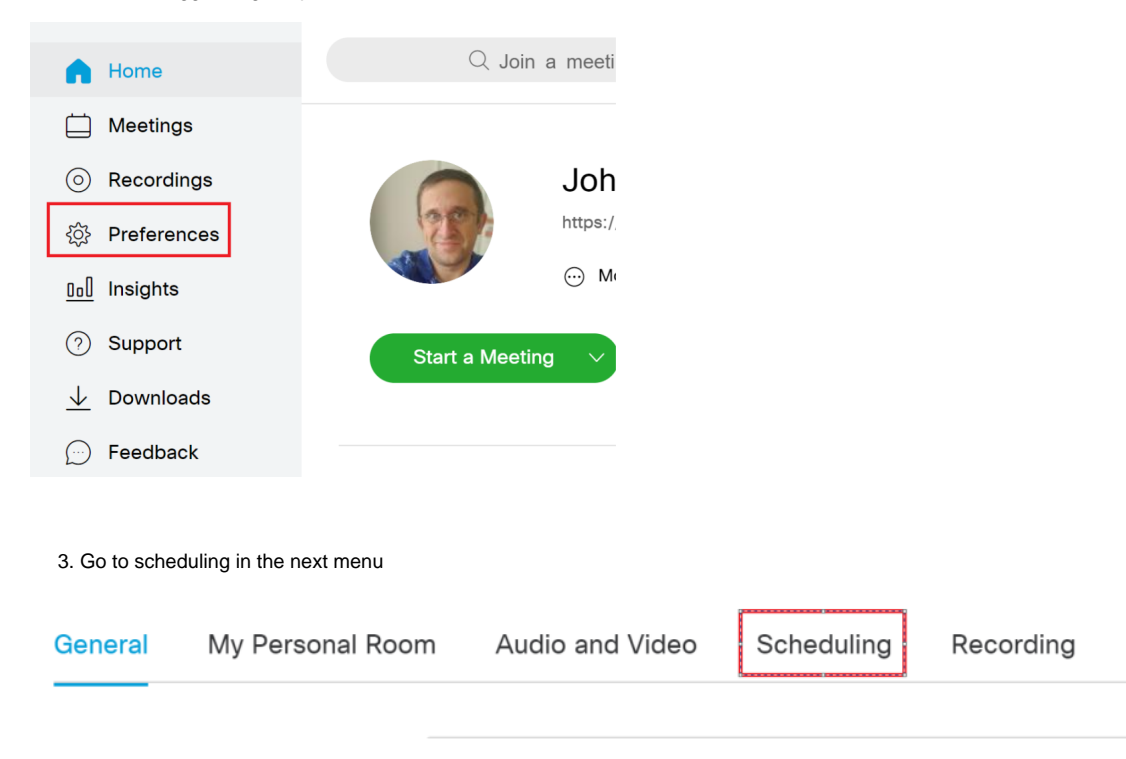

4. Finally add whoever you want to give delegate rights to and save

| General My Personal Room | Audio and Video           | Scheduling          | Recording         |
|--------------------------|---------------------------|---------------------|-------------------|
| Meeting type (i)         | Webex Meetings Pro Meet   | ing                 |                   |
| Email invitation         | Send a copy of the ema    | il invitation to me |                   |
| Share meeting content (j | Automatically share the   | meeting highlight   | s, recording, and |
|                          | participants and invitees | and allow them t    | o make edits      |
| Scheduling permission (j | John.Smith@nyserda.ny.g   | ov                  |                   |
|                          |                           |                     |                   |
|                          |                           |                     |                   |
|                          |                           |                     |                   |
|                          |                           |                     |                   |
| Cancel Save              |                           |                     |                   |